# Установка AM 3.0 на Linux Ubuntu (22.04)

 05090
 In, 27 знавара 14:53
 en
 A
 I
 I

 Image: Comparison of the comparison of the comparis

Запустите терминал для выполнения команд, описанных ниже. Найти терминал можно в меню приложений ОС Ubuntu.

В открывшемся окне терминала введите команду...

| sudo su |  |  |
|---------|--|--|
|         |  |  |

...и введите пароль пользователя ОС Ubuntu – произойдёт вход в суперпользователя, чтобы выполнять дальнейшие команды от его лица.

## 1. Установка .NET

1.1. Обновите пакеты

sudo apt-get update

1.2. Установите пакет SDK .NET

sudo apt-get install -y dotnet-sdk-8.0

1.3. Проверьте установку

```
dotnet --list-sdks
```

Если установка прошла успешно, данная команда выведет номер установленной версии .NET – 8.0.xxx

root@tony-virtual-machine:/home/tony# dotnet --list-sdks
8.0.112 [/usr/lib/dotnet/sdk]
root@tony-virtual-machine:/home/tony#

## 2. Установка СУБД PostgreSQL и ПО pgAdmin

2.1. Установите СУБД PostgreSQL

```
sudo apt install -y postgresql
```

2.2. Проверьте статус сервиса PostgreSQL

sudo systemctl status postgresql

Ожидаемый статус сервиса СУБД – active.

```
root@tony-virtual-machine:/home/tony# sudo systemctl status postgresql

postgresql.service - PostgreSQL RDBMS

Loaded: loaded (/lib/systemd/system/postgresql.service; enabled; vendor preset: enabled)

Active: active (exited) since Mon 2025-01-27 17:02:21 MSK; 11s ago

Process: 114011 ExecStart=/bin/true (code=exited, status=0/SUCCESS)

Main PID: 114011 (code=exited, status=0/SUCCESS)

CPU: 2ms

ЯНВ 27 17:02:21 tony-virtual-machine systemd[1]: Starting PostgreSQL RDBMS...

ЯНВ 27 17:02:21 tony-virtual-machine systemd[1]: Finished PostgreSQL RDBMS.
```

2.3. Установите пароль для пользователя СУБД "postgres"

2.4. Установите curl

sudo apt install curl

sudo curl -V

При успешной установке curl команда отобразит её версию и прочие свойства.

root@tony-virtual-machine:/home/tony# sudo curl -V curl 7.81.0 (x86\_64-pc-linux-gnu) libcurl/7.81.0 OpenSSL/3.0.2 zlib/1.2.11 b rotli/1.0.9 zstd/1.4.8 libidn2/2.3.2 libpsl/0.21.0 (+libidn2/2.3.2) libssh/0 .9.6/openssl/zlib nghttp2/1.43.0 librtmp/2.3 OpenLDAP/2.5.16 Release-Date: 2022-01-05 Protocols: dict file ftp ftps gopher gophers http https imap imaps ldap ldap s mqtt pop3 pop3s rtmp rtsp scp sftp smb smbs smtp stelnet tftp Features: alt-svc AsynchDNS brotli GSS-API HSTS HTTP2 HTTPS-proxy IDN IPv6 K erberos Largefile libz NTLM NTLM\_WB PSL SPNEGO SSL TLS-SRP UnixSockets zstd root@tony-virtual-machine:/home/tony#

2.5. Установите PgAdmin

curl -fsS https://www.pgadmin.org/static/packages\_pgadmin\_org.pub | sudo
gpg --dearmor -o /usr/share/keyrings/packages-pgadmin-org.gpg

sudo sh -c 'echo "deb [signed-by=/usr/share/keyrings/packages-pgadminorg.gpg] https://ftp.postgresql.org/pub/pgadmin/pgadmin4/apt/jammy pgadmin4 main" > /etc/apt/sources.list.d/pgadmin4.list && apt update'

sudo apt install pgadmin4-desktop

Терминал может запрашивать подтверждение действия — в таком случае необходимо набрать одну из предложенных букв для подтверждения или отказа: русскую Д/латинскую Y или русскую H/латинскую N, после чего нажать 'Enter'.

After this operation, 0 B of additional disk space will be used. Do you want to continue?  $[\Lambda/\mu] \Lambda$ 

При успешной установке pgAdmin его ярлык появится в меню приложений OC Ubuntu.

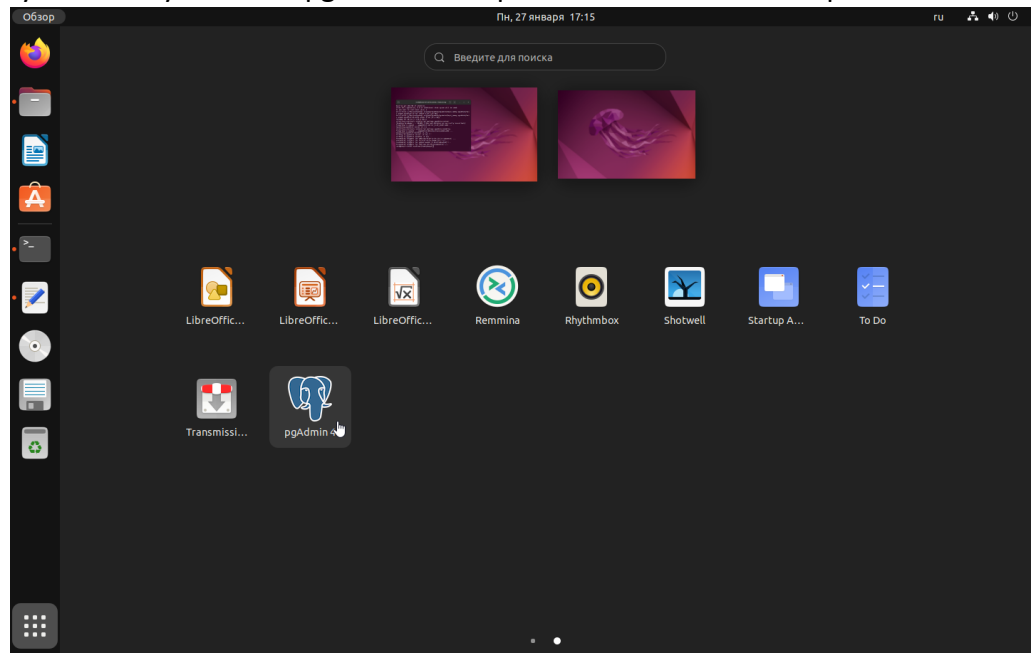

- 2.6. Запустите pgAdmin
- 2.7. Если в списке серверов отсутствуют сервера, зарегистрируйте вручную. Для этого нажмите ПКМ по пункту 'Servers' -> 'Register' -> 'Server...'

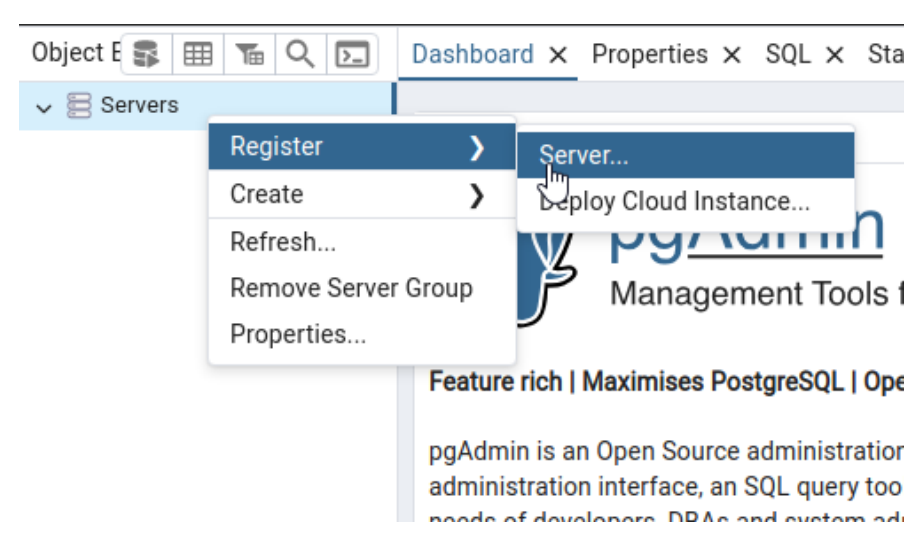

2.8. В открывшемся окне во вкладке 'General' в поле 'Name' укажите отображаемое имя сервера. Во вкладке 'Connection' в поле 'Host name/address' введите "localhost", в поле 'Password' – пароль "admin", на который была произведена смена в п.2.3 настоящей инструкции. Сохраните изменения;

| 🗏 Regist              | er - Server |            |            |          |         |         | ×      |
|-----------------------|-------------|------------|------------|----------|---------|---------|--------|
| General               | Connection  | Parameters | SSH Tunnel | Advanced | Tags    |         |        |
| Host name/address     |             | localhost  |            |          |         |         |        |
| Port                  |             | 5432       |            |          |         |         |        |
| Maintena<br>database  | ance        | postgres   |            |          |         |         |        |
| Usernam               | ie          | postgres   |            |          |         |         |        |
| Kerberos<br>authentic | ation?      |            |            |          |         |         |        |
| Passwor               | d           |            |            |          |         |         |        |
| Save pas              | sword?      |            | U          |          |         |         |        |
| Role                  |             |            |            |          |         |         |        |
| Service               |             |            |            |          |         |         |        |
| 0 (                   |             |            |            |          | × Close | € Reset | B Save |

2.9. В списке серверов появится сервер с базами данных внутри (<u>ВНИМАНИЕ!</u> БД 'default' создаётся автоматически при первом запуске ПО Автомаршал, поэтому появится в этом меню после выполнения его установки в п.3 настоящей инструкции)

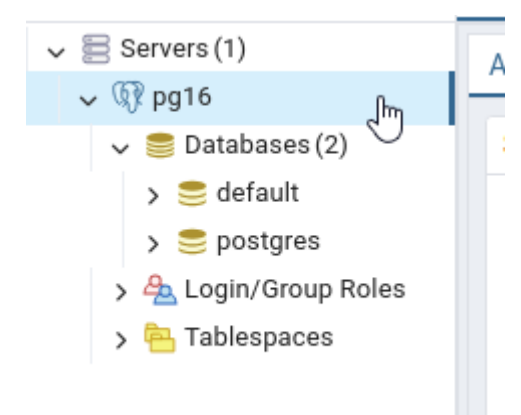

#### 3. Установка ПО Автомаршал

- 3.1. Установка из \*.deb-пакетов
  - 3.1.1. Установите компоненты автомаршал: запустите распакованные \*.deb-файлы и выполните установку по инструкции. Если вместо запуска установки файлы открываются как архив, нажмите ПКМ по файлу, выберите пункт «Открыть в другом приложении» и выберите «Установка приложений».

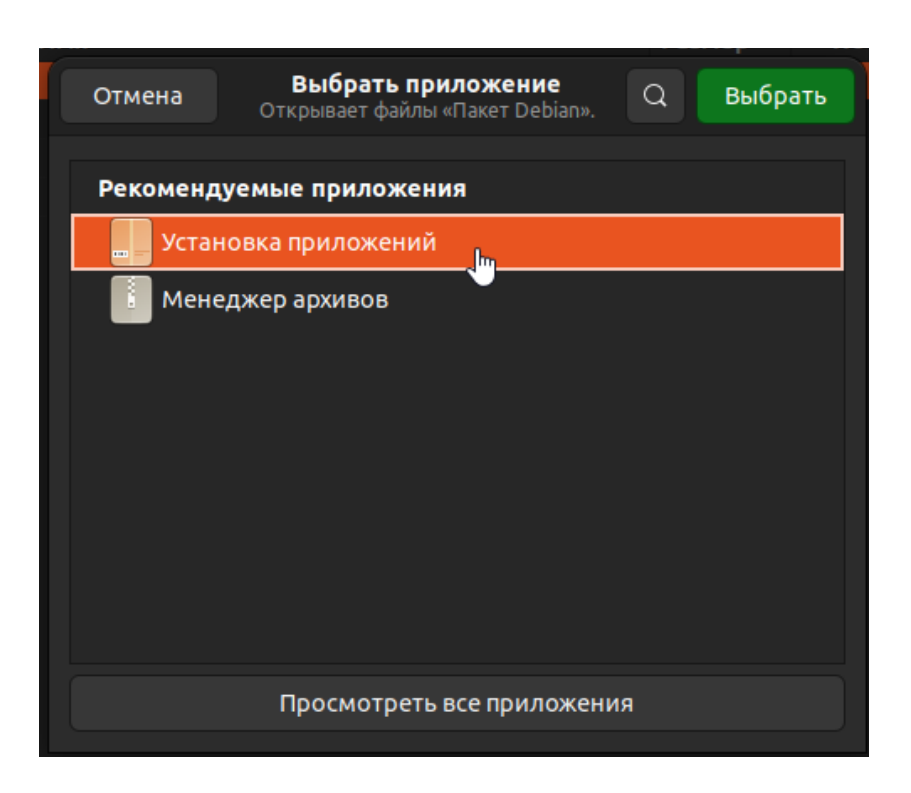

После установки в меню приложений ОС Ubuntu появятся ярлыки Автомаршала: Automarshal Start/Automarshal Stop — для запуска и остановки сервиса Автомаршал, Automarshal Client и DB Manager — менеджер настройки подключения к БД.

Если через менеджер приложений OS Linux пакеты не устанавливаются, например из-за ошибки "not supported", то установите пакеты через терминал.

3.2. Установка приложений через терминал

sudo dpkg -i package

где 'package' - путь до файла '\*.deb'

3.3. Установите Активатор лицензий (пример)

sudo dpkg -i '/home/user/mallenom.guardant.activator.1.0.6-dev.linuxx64.deb'

## 4. Активируйте лицензию

## 5. Запуск ПО Автомаршал

Перед запуском, убедитесь в работе службы 'automarshal.service'. Для этого в терминале введите команду

systemctl status automarshal.service

Служба должна быть загружена ('loaded') и активна ('active')

| root@tonv-vi | rtual-machine:/home/tonv# svstemctl status automarshal.service                               |
|--------------|----------------------------------------------------------------------------------------------|
| automarsha   | l.service - Automarshal 3 Service                                                            |
| Loaded:      | <pre>loaded (/etc/systemd/system/automarshal.service; enabled; vendor preset: enabled)</pre> |
| Active:      | active (running) since Fri 2025-01-31 17:00:07 MSK; 2 days ago                               |
| Main PID:    | 11607 (automarshal)                                                                          |
| Tasks:       | 44 (limit: 9383)                                                                             |
| Memory:      | 725.1M                                                                                       |
| CPU:         | 27min 6.728s                                                                                 |
| CGroup:      | /system.slice/automarshal.service                                                            |
|              | └─11607 /usr/share/automarshal/automarshal                                                   |
|              |                                                                                              |

Если служба не активна, её можно включить, введя команду

```
systemctl start automarshal.service
```

5.1. Запуск через ярлык

Для запуска клиента Автомаршал через ярлык, найдите его в меню приложений ОС Linux Ubuntu и дважды кликните по нему ЛКМ.

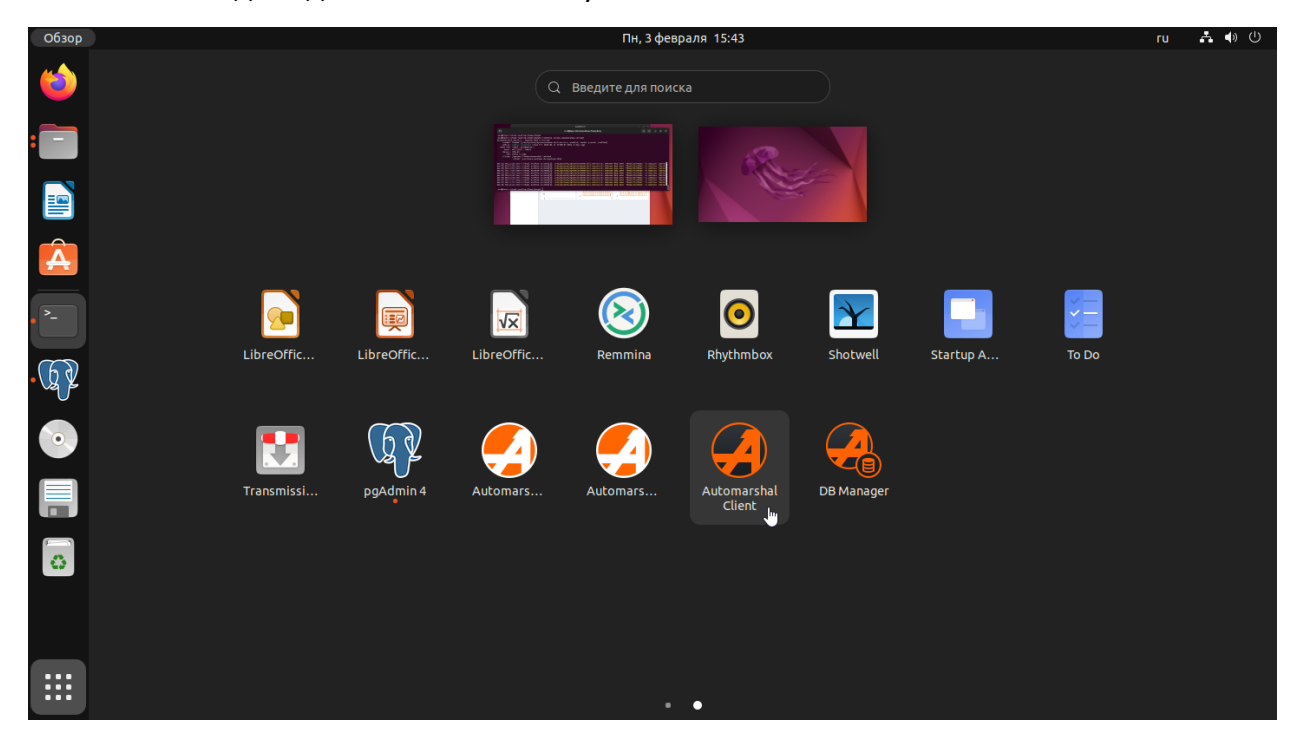

#### 5.2. Запуск через терминал

Для запуска клиента Автомаршал через терминал:

5.2.1. Откройте в проводнике папку

/usr/share/automarshal.client

5.2.2. Откройте эту папку в терминале

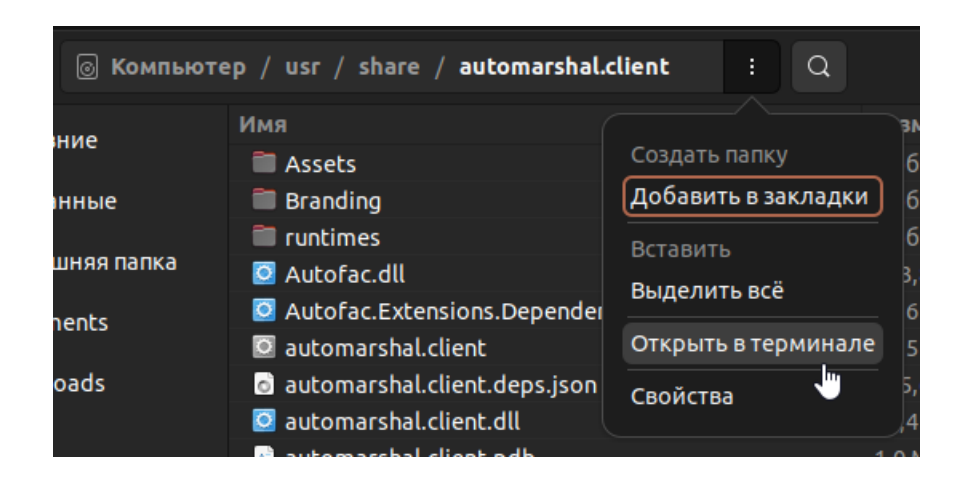

5.2.3. В терминале выполните команды

#### sudo su

./automarshal.client

 Image: Troot@tony-virtual-machine:/usr/share/automarshal.client
 Image: Troot@tony-virtual-machine:/usr/share/automarshal.client

 tony@tony-virtual-machine:/usr/share/automarshal.client
 sudo

 sudo
 napoль для tony:

 root@tony-virtual-machine:/usr/share/automarshal.client# ./automarshal.client